# Reemplace un módulo de supervisor redundante fallido en los switches Catalyst serie 6500 que ejecutan CatOS (híbrido)

# Contenido

Introducción **Prerequisites** Requirements **Componentes Utilizados Productos Relacionados Convenciones Antecedentes** Procedimiento Paso a Paso para Reemplazar el Módulo Supervisor - Mismo SO Híbrido Procedimiento paso a paso para reemplazar el módulo supervisor - diferente sistema operativo híbrido Verifique antes de agregar el nuevo módulo de supervisor Agregar el nuevo módulo supervisor Verifique el Módulo Supervisor después de agregar el Nuevo Módulo Supervisor Verifique el IOS MSFC Conmutación por fallas a Supervisor en Espera y Verificación Cambiar el nombre del Catalyst OS Información Relacionada

# **Introducción**

Este documento muestra cómo sustituir un módulo de supervisor redundante fallido en los switches Catalyst 6500 Series. Este documento explica el procedimiento para los módulos de supervisor que se ejecutan en código abierto híbrido.

# **Prerequisites**

## **Requirements**

Cisco recomienda que tenga conocimiento sobre estos temas:

- Redundancia de configuración
- <u>Configuración de NSF con Redundancia MSFC SSO</u>

## **Componentes Utilizados**

La información que contiene este documento se basa en las siguientes versiones de software y hardware.

- Switch Cisco Catalyst serie 6500
- Módulo supervisor: WS-SUP32-GE-3B
- SO híbrido:Catalyst OS (CatOS) 8.5(8)MSFC IOS® 12.2(18)SXF7

The information in this document was created from the devices in a specific lab environment. All of the devices used in this document started with a cleared (default) configuration. If your network is live, make sure that you understand the potential impact of any command.

## **Productos Relacionados**

Este documento también puede utilizarse con estas versiones de software y hardware:

- Supervisor 720 que ejecuta el sistema operativo híbrido
- Supervisor 2 que ejecuta el sistema operativo híbrido

## **Convenciones**

Consulte <u>Convenciones de Consejos TécnicosCisco para obtener más información sobre las</u> <u>convenciones del documento.</u>

# Antecedentes

Estos son algunos de los puntos importantes relacionados con los módulos de supervisor redundantes:

- En el motor supervisor en espera, el puerto de la consola está inactivo, el estado del módulo se muestra como "en espera" y el estado de los puertos de link ascendente se muestra normalmente.
- Para permitirle controlar el arranque de cada Supervisor Engine por separado, los registros de configuración no se sincronizan entre los Supervisor Engines.
- Si las versiones de software de los dos motores supervisores son diferentes, o si la configuración NVRAM de los dos motores supervisores es diferente, el motor supervisor activo descarga automáticamente su imagen y configuración de software al motor supervisor en espera.
- Los motores supervisores utilizan dos imágenes flash: la imagen de inicio y la imagen en tiempo de ejecución. El nombre de archivo de la imagen de inicio, que se especifica en la variable de entorno BOOT, se almacena en NVRAM. La imagen en tiempo de ejecución es la imagen de inicio que utiliza el monitor ROM para iniciar el motor supervisor. Una vez que se inicia el sistema, la imagen en tiempo de ejecución reside en la RAM dinámica (DRAM).
- Los motores supervisores redundantes deben ser del mismo tipo con la misma tarjeta de función de modelo. Los modelos WS-X6K-SUP1-2GE y WS-X6K-SUP1A-2GE, que carecen de tarjetas de función de políticas (PFC), son compatibles con la redundancia. Para los motores supervisores con PFC, los PFC deben ser idénticos para la redundancia (dos PFC, dos PFC2, dos PFC3A, dos PFC3Bs o dos PFC3BXL).

## Procedimiento Paso a Paso para Reemplazar el Módulo Supervisor - Mismo SO Híbrido

Esta sección proporciona el procedimiento paso a paso para reemplazar el Supervisor Module 32 en un Catalyst 6500 Series Switch. Este ejemplo utiliza un switch Cisco Catalyst 6509, que tiene dos módulos de supervisor en las ranuras 5 y 6. El módulo supervisor en la ranura 6 ha fallado. Se supone que el módulo supervisor fallido en la ranura 6 se quita del chasis. Puede ver el procedimiento para agregar el nuevo módulo supervisor en la ranura 6.

Si dispone de un switch Cisco Catalyst serie 6500 adicional, puede conectar el nuevo supervisor en el switch y actualizar o actualizar el sistema operativo híbrido al mismo nivel que el supervisor en la ranura 5 del switch de producción. Si tiene el mismo sistema operativo híbrido en el nuevo módulo supervisor, no necesita configurar nada en el nuevo módulo supervisor. Cuando agrega el módulo supervisor a la ranura 6, el motor supervisor activo sincroniza automáticamente la configuración. Esta sección muestra el proceso paso a paso y la lista de verificación durante el reemplazo del supervisor.

Este es el procedimiento paso a paso para reemplazar el Supervisor Module 32 en un Catalyst 6500 Series Switch:

 Agregue el módulo supervisor a la ranura 6.Si tiene conexión de consola con el supervisor en la ranura 6, debería ver este resultado:

!--- Supervisor module at slot 6 System Bootstrap, Version 12.2(18r)SX2, RELEASE SOFTWARE (fc1) Technical Support: http://www.cisco.com/techsupport Copyright (c) 2004 by cisco Systems, Inc. Cat6k-Sup32 platform with 524288 Kbytes of main memory Autoboot executing command: "boot bootdisk:cat6000-sup32pfc3k8.8-5-8.bin" Self decompressing the image : \*\*\*\* \*\*\*\*\*\*\*\*\*\*\* \*\*\*\*\*\*\*\*\*\*\* \*\*\*\*\*\*\*\*\*\*\* \*\*\*\*\*\*\*\*\*\*\* \*\*\*\*\*\*\* Size .....Passed Verifying ......Present Level3 Cache .....Absent System Power On Diagnostics Complete Currently running ROMMON from S (Gold) region Boot image: bootdisk:cat6000-sup32pfc3k8.8-5-8.bin Firmware compiled 01-Dec-06 12:57 by integ Build [100] This module is now in standby mode. Console is disabled for standby supervisor.

Esta salida muestra la consola del supervisor activo en la ranura 5:

```
Access2> (enable)
Access2> (enable)
Access2> (enable) 2007 May 22 19:17:48 %SYS-5-MOD_INSERT:Module
6 has been inserted
Access2> (enable)
Access2> (enable)
```

%SYS-5-SUP\_MODSBY:Module 6 is in standby mode

Access2> (enable)

%SYS-5-SUP\_IMGSYNC:File synchronization process will start in 120 seconds %DIAG-6-RUN\_MINIMUM:Module 6: Running Minimal Diagnostics... %DIAG-6-DIAG\_OK:Module 6: Passed Online Diagnostics %SYS-3-TRANSCEIVER\_NOTSUPP: Transceiver on port 6/1 is not supported %SYS-3-TRANSCEIVER\_NOTSUPP: Transceiver on port 6/2 is not supported %SYS-5-PORT\_SSUPOK:Ports on standby supervisor (module 6) are up %SYS-3-MOD\_PORTINTFINSYNC:Port Interface in sync for Module 6 %DIAG-6-RUN\_MINIMUM:Module 16: Running Minimal Diagnostics... %DIAG-6-DIAG\_OK:Module 16: Passed Online Diagnostics %SYS-5-MOD\_OK:Module 16(WS-F6K-MSFC2A,SAL1018LQ3C) is online %MGMT-5-SYS\_CONFIG\_START\_MOD\_FAIL:Unable to start system configuration for module 6 %MGMT-5-SYS\_CONFIG\_START\_MOD\_FAIL:Unable to start system configuration for module 16 %SYS-5-SUP\_IMGSYNCSTART:Active supervisor is synchronizing bootdisk: cat6000-sup32pfc3k8.8-5-8.bin %SYS-5-SUP\_IMGSYNCFINISH:Active supervisor has synchronized bootdisk: cat6000-sup32pfc3k8.8-5-8.bin Access2> (enable) 2. Verifique el estado de redundancia del supervisor: Access2> (enable) show system highavailability Highavailability: enabled Highavailability versioning: disabled Highavailability Operational-status: ON Access2> (enable) Verifique el estado de redundancia de MSFC: Access2> (enable) session 15 Trying Router-15... Connected to Router-15. Escape character is '^]'. LAB-Router>enable LAB-Router#show redundancy Redundant System Information : \_\_\_\_\_ Available system uptime = 10 minutes Switchovers system experienced = 0Standby failures = 0Last switchover reason = unsupported Hardware Mode = Duplex Configured Redundancy Mode = Stateful SwitchOver - SSO Operating Redundancy Mode = Stateful SwitchOver - SSO Maintenance Mode = Disabled Communications = Up Current Processor Information : \_\_\_\_\_

```
Active Location = slot 5
       Current Software state = ACTIVE
      Uptime in current state = 10 minutes
                Image Version = Cisco Internetwork Operating System Software
IOS (tm) MSFC2A Software (C6MSFC2A-ADVENTERPRISEK9_WAN-M),
Version 12.2(18)SXF7, RELEASE SOFTWARE (fc1)
Technical Support: http://www.cisco.com/techsupport
Copyright (c) 1986-2006 by cisco Systems, Inc.
Compiled Thu 23-Nov-06 01:03 by kellythw
                         BOOT =
                  CONFIG_FILE =
                      BOOTLDR =
        Configuration register = 0x2102
Peer Processor Information :
_____
             Standby Location = slot 6
       Current Software state = STANDBY HOT
      Uptime in current state = 2 minutes
                Image Version = Cisco Internetwork Operating System Software
IOS (tm) MSFC2A Software (C6MSFC2A-ADVENTERPRISEK9_WAN-M),
Version 12.2(18) SXF7, RELEASE SOFTWARE (fc1)
Technical Support: http://www.cisco.com/techsupport
Copyright (c) 1986-2006 by cisco Systems, Inc.
Compiled Thu 23-Nov-06 01:03 by kellythw
                         BOOT =
                  CONFIG_FILE =
                      BOOTLDR =
        Configuration register = 0x2102
```

LAB-Router#

#### 4. Forzar el failover y la prueba del supervisor:

```
!--- Supervisor in slot 5 Access2> (enable) switch supervisor
This command will force a switch-over to the standby Supervisor module.
Do you want to continue (y/n) [n]? y
2007 May 21 20:40:37 %SYS-5-MOD_RESET:Module 5 reset from Console//
Access2> (enable)
System Bootstrap, Version 12.2(18r)SX2, RELEASE SOFTWARE (fc1)
Technical Support: http://www.cisco.com/techsupport
Copyright (c) 2004 by cisco Systems, Inc.
Cat6k-Sup32 platform with 262144 Kbytes of main memory
```

System Power On Diagnostics DRAM Size ......256 MB Testing DRAM .....Passed Verifying Text Segment .....Passed 5. Conéctese al Supervisor 6 y verifique la configuración del supervisor y MSFC.

## Procedimiento paso a paso para reemplazar el módulo supervisor - diferente sistema operativo híbrido

Esta sección explica el procedimiento paso a paso para reemplazar el Supervisor Module 32 en un Catalyst 6500 Series Switch. Este ejemplo utiliza un switch Cisco Catalyst 6509 que tiene dos módulos de supervisor en las ranuras 5 y 6. El módulo supervisor en la ranura 6 ha fallado. Se supone que el módulo supervisor fallido en la ranura 6 se quita del chasis. Puede ver el procedimiento para agregar el nuevo módulo supervisor en la ranura 6.

Si no tiene la opción de actualizar el nuevo Supervisor Hybrid OS a la misma versión que el supervisor activo, puede realizar este procedimiento para agregar el módulo supervisor y sincronizar el Hybrid OS y la configuración del switch. La mayor parte del procedimiento está automatizado. Este documento muestra el proceso paso a paso y la lista de verificación que se realizará durante el reemplazo del supervisor.

### Verifique antes de agregar el nuevo módulo de supervisor

Esta sección muestra el resultado show del switch sin el supervisor en la ranura 6.

- Show module
- show version
- Variable de arranque
- 1. Mostrar salida del módulo:

| Acce | ess2> | (enab) | le) <b>show module</b>    |                |     |            |
|------|-------|--------|---------------------------|----------------|-----|------------|
| Mod  | Slot  | Ports  | Module-Type               | Model          | Sub | Status     |
|      |       |        |                           |                |     |            |
| 1    | 1     | 0      | 1000BaseX Ethernet        |                | no  | power-down |
| 2    | 2     | 48     | 10/100BaseTX Ethernet     | WS-X6248-RJ-45 | no  | ok         |
| 3    | 3     | 48     | 10/100BaseTX Ethernet     | WS-X6348-RJ-45 | yes | ok         |
| 4    | 4     | 48     | 10/100BaseTX Ethernet     | WS-X6348-RJ-45 | yes | ok         |
| 5    | 5     | 9      | 1000BaseX Supervisor      | WS-SUP32-GE-3B | yes | ok         |
| 15   | 5     | 1      | Multilayer Switch Feature | WS-F6K-MSFC2A  | no  | ok         |
| 7    | 7     | 5      | Communication Media Mod.  | WS-SVC-CMM     | no  | ok         |
| 8    | 8     | 0      | FXS                       |                | no  | power-down |
| 9    | 9     | 0      | 10/100BaseTX Ethernet     |                | no  | power-down |
|      |       |        |                           |                |     |            |

1.1(1) 4 Inline Power Module WS-F6K-VPWR 1.0 1.1(1) 5 L3 Switching Engine III WS-F6K-PFC3B SAL1012GREU 2.1 Access2> (enable) Mostrar salida de versión: Access2> (enable) show version WS-C6509 Software, Version NmpSW: 8.5(8) Copyright (c) 1995-2006 by Cisco Systems NMP S/W compiled on Dec 1 2006, 23:03:43 System Bootstrap Version: 12.2 System Boot Image File is 'bootdisk:cat6000-sup32pfc3k8.8-5-8.bin' System Configuration register is 0x2102 Hardware Version: 2.0 Model: WS-C6509 Serial #: SCA034500F5 PS1 Module: WS-CAC-6000W Serial #: AZS10130G7T Mod Port Model Serial # Versions \_\_\_\_ \_\_\_\_ 2 48 WS-X6248-RJ-45 SAD03431007 Hw : 1.1 Fw : 4.2(0.24)VAI78 Sw : 8.5(8) 3 48 WS-X6348-RJ-45 SAD04150A2T Hw : 1.1 Fw : 5.3(1) Sw : 8.5(8)WS-F6K-VPWR Hw : 1.0 Sw : 1.1(1)4 48 WS-X6348-RJ-45 SAD05070CNX Hw : 2.0 Fw : 5.4(2)Sw : 8.5(8) WS-F6K-VPWR Hw : 1.0 Sw : 1.1(1)5 9 WS-SUP32-GE-3B SAL1010F8KG Hw : 4.2 Fw : 12.2 Fw1: 8.5(8) Sw : 8.5(8)Sw1: 8.5(8) WS-F6K-PFC3B SAL1012GREU Hw : 2.1 Sw : 75 WS-SVC-CMM SAD100707YJ Hw : 2.8 Fw : 12.4(7a), Sw : 12.4(7a), 15 1 WS-F6K-MSFC2A SAL1012GG1X Hw : 3.0 Fw : 12.2(18)SXF7 Sw : 12.2(18)SXF7 FLASH DRAM NVRAM Module Total Used Free Total Used Free Total Used Free 5 262144K 124421K 137723K 249772K 9796K 239976K 2048K 366K 1682K

Uptime is 0 day, 0 hour, 3 minutes Access2> (enable)

#### 3. Variable de arranque:

!--- Current working directory Access2> (enable) pwd bootdisk !--- Files in the bootdisk
Access2> (enable) dir 2 -rw- 10029260 Dec 13 2006 15:37:08 cat6000-sup32pfc3k8.8-5-8.bin
245735424 bytes available (10031104 bytes used) !--- Boot variable Access2> (enable) show
boot
BOOT variable = bootdisk:cat6000-sup32pfc3k8.8-5-8.bin,1;
CONFIG\_FILE variable = bootflash:switch.cfg

ignore-config: disabled auto-config: non-recurring, overwrite, sync disabled ROMMON console baud: 9600 boot: image specified by the boot system commands

Image auto sync is enabled Image auto sync timer is 120 seconds Access2> (enable)

#### Agregar el nuevo módulo supervisor

El módulo supervisor se inserta en la ranura 6. La salida de la consola de los módulos de supervisor activo y en espera cuando agrega el nuevo módulo de supervisor en espera al switch se muestra aquí:

 Inserte el nuevo módulo supervisor en la ranura 6.Puede ver este mensaje de registro en el módulo supervisor activo:

Access2> (enable) 2007 May 21 20:21:14 %SYS-5-MOD\_INSERT:Module 6 has been inserted

Si se ha concentrado en el supervisor en espera en 6, puede ver este proceso de inicio:

System Bootstrap, Version 12.2(18r)SX2, RELEASE SOFTWARE (fc1) Technical Support: http://www.cisco.com/techsupport Copyright (c) 2004 by cisco Systems, Inc. Cat6k-Sup32 platform with 524288 Kbytes of main memory

Currently running ROMMON from S (Gold) region Boot image: bootdisk:cat6000-sup32pfc3k8.8-4-5.bin

Firmware compiled 02-Aug-05 16:08 by integ Build [100]

This module is now in standby mode. Console is disabled for standby supervisor

2. Puede verificar el estado de redundancia desde el módulo supervisor activo en la ranura 5. Access2> (enable) 2007 May 21 20:23:09 %SYS-5-SUP\_MODSBY:Module 6 is in standby mode
2007 May 21 20:23:11 %SYS-5-SUP\_IMGSYNCSTART:Active supervisor is synchronizing
bootdisk:cat6000-sup32pfc3k8.8-5-8.bin

Access2> (enable) **show system highavailability** Highavailability: enabled Highavailability versioning: disabled Highavailability **Operational-status: OFF(standby-supervisor-image-incompatible)** 

El módulo supervisor activo copia el CatOS en el módulo supervisor en espera. También configura la variable de inicio del motor supervisor en espera en el nuevo CatOS. Access2> (enable)

2007 May 21 20:24:23 %SYS-5-SUP\_IMGSYNCFINISH:Active superviso r has synchronized bootdisk:cat6000-sup32pfc3k8.8-5-8.bin

Después de copiar la imagen de CatOS al supervisor en espera, el módulo en espera 6 se recarga automáticamente con la nueva imagen.

This module is now in standby mode. Console is disabled for standby supervisor

System Bootstrap, Version 12.2(18r)SX2, RELEASE SOFTWARE (fc1) Technical Support: http://www.cisco.com/techsupport Copyright (c) 2004 by cisco Systems, Inc. Cat6k-Sup32 platform with 524288 Kbytes of main memory

Currently running ROMMON from S (Gold) region Boot image: bootdisk:RTSYNC\_cat6000-sup32pfc3k8.8-5-8.bin

Firmware compiled 01-Dec-06 12:57 by integ Build [100]

This module is now in standby mode. Console is disabled for standby supervisor

 Una vez que el módulo en espera está activo, puede verificar el estado de redundancia desde el módulo supervisor activo.

Access2> (enable) 2007 May 21 20:26:22 %SYS-5-SUP\_MODSBY:Module 6 is in standby mode 2007 May 21 20:26:23 %SYS-5-SUP\_IMGSYNC:File synchronization process will start

```
in 120 seconds
2007 May 21 20:27:08 %SYS-1-SYS_LCPERR1:Module 16: RP requested reset of peer RP
: MSFC on module 16 will be reset
2007 May 21 20:27:24 %DIAG-6-RUN_MINIMUM: Module 6: Running Minimal Diagnostics..
2007 May 21 20:27:24 %DIAG-6-DIAG_OK:Module 6: Passed Online Diagnostics
2007 May 21 20:27:25 %SYS-3-TRANSCEIVER_NOTSUPP: Transceiver on port 6/1 is not
supported
2007 May 21 20:27:25 %SYS-3-TRANSCEIVER_NOTSUPP: Transceiver on port 6/2 is not
supported
2007 May 21 20:27:25 %SYS-5-PORT_SSUPOK:Ports on standby supervisor (module 6) a
re up
2007 May 21 20:27:25 %SYS-3-MOD_PORTINTFINSYNC:Port Interface in sync for Module
6
2007 May 21 20:28:24 %SYS-5-SUP_IMGSYNCSTART:Active supervisor
is synchronizing bootdisk:cat6000-sup32pfc3k8.8-5-8.bin
2007 May 21 20:28:25 %SYS-5-SUP_IMGSYNCFINISH:Active supervisor has synchronized
bootdisk:cat6000-sup32pfc3k8.8-5-8.bin
Access2> (enable)
Access2> (enable) dir
        -rw- 10029260 Dec 13 2006 15:37:08 cat6000-sup32pfc3k8.8-5-8.bin
     2
245735424 bytes available (10031104 bytes used)
Access2> (enable) dir 6/
    2 -rw- 9356096 May 11 2006 19:04:09 cat6000-sup32pfc3k8.8-4-5.bin
  2287 -rw- 10029260 May 21 2007 20:24:10 RTSYNC_cat6000-sup32pfc3k8.8-5-
8.bin
!--- You can see the copied CatOS name starts with RTSYNC_ 236900352 bytes available
(19390464 bytes used) Access2> (enable) show system highavailability
Highavailability: enabled
Highavailability versioning: disabled
Highavailability Operational-status: ON
```

#### Verifique el Módulo Supervisor después de agregar el Nuevo Módulo Supervisor

Siga estos pasos:

#### 1. Mostrar salida del módulo:

| Access2> |      | (enable) show module |                           |                |     |            |  |
|----------|------|----------------------|---------------------------|----------------|-----|------------|--|
| Mod      | Slot | Ports                | Module-Type               | Model          | Sub | Status     |  |
|          |      |                      |                           |                |     |            |  |
| 1        | 1    | 0                    | 1000BaseX Ethernet        |                | no  | power-down |  |
| 2        | 2    | 48                   | 10/100BaseTX Ethernet     | WS-X6248-RJ-45 | no  | ok         |  |
| 3        | 3    | 48                   | 10/100BaseTX Ethernet     | WS-X6348-RJ-45 | yes | ok         |  |
| 4        | 4    | 48                   | 10/100BaseTX Ethernet     | WS-X6348-RJ-45 | yes | ok         |  |
| 5        | 5    | 9                    | 1000BaseX Supervisor      | WS-SUP32-GE-3B | yes | ok         |  |
| 15       | 5    | 1                    | Multilayer Switch Feature | WS-F6K-MSFC2A  | no  | ok         |  |
| 6        | 6    | 9                    | 1000BaseX Supervisor      | WS-SUP32-GE-3B | yes | standby    |  |
| 7        | 7    | 5                    | Communication Media Mod.  | WS-SVC-CMM     | no  | ok         |  |
| 8        | 8    | 0                    | FXS                       |                | no  | power-down |  |
| 9        | 9    | 0                    | 10/100BaseTX Ethernet     |                | no  | power-down |  |
|          |      |                      |                           |                |     |            |  |

```
6 L3 Switching Engine III WS-F6K-PFC3B SAL1017L9WJ 2.1
```

#### 2. Verificar el historial de redundancia:

```
Access2> (enable) show system redundancy-history
Maximum entries of switchover history table = 10
System cold start due to switchover failure = 4
Standby available time (secs*100) = 33291
```

Redundant History Switchover Table:

#### Verifique el IOS MSFC

El CatOS se copia automáticamente durante el proceso SYNC. Sin embargo, el IOS en la MSFC no se copia automáticamente.

1. Verifique el IOS y la redundancia de la MSFC:

```
!--- 1. Connect to MSFC Access2> (enable) session 15
Trying Router-15...
Connected to Router-15.
Escape character is '^]'.
LAB-Router>enable
 !--- 2. Verify the IOS file in the bootflash LAB-Router#dir
Directory of bootflash:/
   1 -rwx
             17966324 Dec 13 2006 15:12:29 +00:00 c6msfc2a-adventerprisek9_w
an-mz.122-18.SXF7.bin
65536000 bytes total (47569548 bytes free)
!--- 3. Show version output LAB-Router#show version
Cisco Internetwork Operating System Software
IOS (tm) MSFC2A Software (C6MSFC2A-ADVENTERPRISEK9_WAN-M), Version 12.2(18)SXF7,
RELEASE SOFTWARE (fc1)
Technical Support: http://www.cisco.com/techsupport
Copyright (c) 1986-2006 by cisco Systems, Inc.
Compiled Thu 23-Nov-06 01:03 by kellythw
Image text-base: 0x40101040, data-base: 0x42638000
ROM: System Bootstrap, Version 12.2(17r)SX3, RELEASE SOFTWARE (fc1)
BOOTLDR: MSFC2A Software (C6MSFC2A-ADVENTERPRISEK9_WAN-M), Version 12.2(18)SXF7,
RELEASE SOFTWARE (fc1)
LAB-Router uptime is 26 minutes
System returned to ROM by power-on
System image file is "bootflash:c6msfc2a-adventerprisek9_wan-mz.122-18.SXF7.bin"
!--- 4. MSFC redundancy status LAB-Router#show redundancy
Redundant System Information :
_____
      Available system uptime = 4 minutes
Switchovers system experienced = 0
             Standby failures = 0
       Last switchover reason = unsupported
                Hardware Mode = Duplex
   Configured Redundancy Mode = Stateful SwitchOver - SSO
    Operating Redundancy Mode = Route Processor Redundancy
!--- It is running in the RPR mode because the standby MSFC !--- is running different
version of IOS. Maintenance Mode = Disabled Communications = Up Current Processor
Information : ----- Active Location = slot 5
```

```
Current Software state = ACTIVE
        Uptime in current state = 4 minutes
                Image Version = Cisco Internetwork Operating System Software
  IOS (tm) MSFC2A Software (C6MSFC2A-ADVENTERPRISEK9_WAN-M),
  Version 12.2(18)SXF7, RELEASE SOFTWARE (fc1)
  Technical Support: http://www.cisco.com/techsupport
  Copyright (c) 1986-2006 by cisco Systems, Inc.
  Compiled Thu 23-Nov-06 01:03 by kellythw
                        BOOT =
                  CONFIG_FILE =
                    BOOTLDR =
         Configuration register = 0x2102
  Peer Processor Information :
  _____
             Standby Location = slot 6
        Current Software state = STANDBY COLD
        Uptime in current state = 2 minutes
                Image Version = Cisco Internetwork Operating System Software
  IOS (tm) MSFC2A Software (C6MSFC2A-IPBASE_WAN-M),
  Version 12.2(18)SXF4, RELEASE SOFTWARE (fc1)
  Technical Support: http://www.cisco.com/techsupport
  Copyright (c) 1986-2006 by cisco Systems, Inc.
  Compiled Thu 23-Mar-06 14:53 by tinhuang
                       BOOT =
                  CONFIG_FILE =
                     BOOTLDR =
         Configuration register = 0x2102
  !--- Note that the boot variable is blank. The MSFC boots the !--- first IOS image in the
  bootflash: LAB-Router# LAB-Router#exit
  Access2> (enable)
2. Actualice el IOS en el MSFC en espera. Copie la imagen del IOS a la MSFC en espera:
  LAB-Router#copy c6msfc2a-adventerprisek9_wan-mz.122-18.SXF7.bin slavebootflash:/
  Destination filename [c6msfc2a-adventerprisek9_wan-mz.122-18.SXF7.bin]?
  17966324 bytes copied in 44.180 secs (406662 bytes/sec)
  LAB-Router#
  !--- Delete the old IOS image. Because the boot variable is blank !--- and the MSFC boots
  the first IOS image in the bootflash: LAB-Router#cd slavebootflash:
  LAB-Router#delete c6msfc2a-ipbase_wan-mz.122-18.SXF4.bin
  Delete filename [c6msfc2a-ipbase_wan-mz.122-18.SXF4.bin]?
  Delete slavebootflash:c6msfc2a-ipbase_wan-mz.122-18.SXF4.bin? [confirm]
  LAB-Router#
  Recargue el módulo supervisor en espera:
  LAB-Router#exit
```

Access2> (enable) **reset 6** This command will reset module 6. Do you want to continue (y/n) [n]? y 2007 May 21 21:14:03 %SYS-5-MOD\_RESET:Module 6 reset from Console// Resetting module 6...

Access2> (enable) show system highavailability
Highavailability: enabled
Highavailability versioning: disabled
Highavailability Operational-status: OFF(standby-supervisor-not-present)
Access2> (enable)

```
2007 May 21 21:16:01 %SYS-5-SUP_MODSBY:Module 6 is in standby
  mode
  2007 May 21 21:16:02 %SYS-5-SUP_IMGSYNC:File synchronization
  process will start
  in 120 seconds
  2007 May 21 21:16:03 %DIAG-6-RUN_MINIMUM:Module 6: Running Minimal
  Diagnostics..
  2007 May 21 21:16:05 %DIAG-6-DIAG_OK:Module 6: Passed Online Diagnostics
  2007 May 21 21:16:06 %SYS-3-TRANSCEIVER_NOTSUPP:
  Transceiver on port 6/1 is not supported
  2007 May 21 21:16:06 %SYS-3-TRANSCEIVER_NOTSUPP:
  Transceiver on port 6/2 is not supported
  2007 May 21 21:16:06 %SYS-5-PORT_SSUPOK:Ports on standby supervisor
  (module 6) are up
  2007 May 21 21:16:07 %SYS-3-MOD_PORTINTFINSYNC:Port Interface in
  sync for Module
   6
  2007 May 21 21:16:49 %SYS-1-SYS_LCPERR1:Module 16: RP requeste
  d reset of peer RP: MSFC on module 16 will be reset
  Access2> (enable) show system highavailability
  Highavailability: enabled
  Highavailability versioning: disabled
  Highavailability Operational-status: ON
  Access2> (enable)
Verifique el IOS MSFC después de la actualización:
  Access2> (enable) session 15
  Trying Router-15...
  Connected to Router-15.
  Escape character is '^]'.
  LAB-Router>enable
  LAB-Router#show redundancy
  Redundant System Information :
  _____
        Available system uptime = 17 minutes
  Switchovers system experienced = 0
               Standby failures = 1
          Last switchover reason = unsupported
                  Hardware Mode = Duplex
      Configured Redundancy Mode = Stateful SwitchOver - SSO
       Operating Redundancy Mode = Stateful SwitchOver - SSO
                Maintenance Mode = Disabled
                 Communications = Up
  Current Processor Information :
  _____
                Active Location = slot 5
          Current Software state = ACTIVE
         Uptime in current state = 17 minutes
                  Image Version = Cisco Internetwork Operating System Software
  IOS (tm) MSFC2A Software (C6MSFC2A-ADVENTERPRISEK9_WAN-M),
  Version 12.2(18)SXF7, RELEASE SOFTWARE (fc1)
  Technical Support: http://www.cisco.com/techsupport
  Copyright (c) 1986-2006 by cisco Systems, Inc.
  Compiled Thu 23-Nov-06 01:03 by kellythw
                           BOOT =
                     CONFIG_FILE =
                        BOOTLDR =
```

```
Configuration register = 0x2102
Peer Processor Information :
_____
            Standby Location = slot 6
       Current Software state = STANDBY HOT
      Uptime in current state = 0 minutes
                Image Version = Cisco Internetwork Operating System Software
IOS (tm) MSFC2A Software (C6MSFC2A-ADVENTERPRISEK9_WAN-M),
Version 12.2(18)SXF7, RELEASE SOFTWARE (fc1)
Technical Support: http://www.cisco.com/techsupport
Copyright (c) 1986-2006 by cisco Systems, Inc.
Compiled Thu 23-Nov-06 01:03 by kellythw
                        BOOT =
                  CONFIG_FILE =
                     BOOTLDR =
       Configuration register = 0x2102
```

LAB-Router#

#### Conmutación por fallas a Supervisor en Espera y Verificación

Ahora, puede conmutar por error el módulo supervisor por el módulo supervisor en espera recién agregado y probarlo.

| System Power On Diagnostics          |  |  |  |  |  |  |  |
|--------------------------------------|--|--|--|--|--|--|--|
| DRAM Size256 MB                      |  |  |  |  |  |  |  |
| Testing DRAMPassed                   |  |  |  |  |  |  |  |
| Verifying Text SegmentPassed         |  |  |  |  |  |  |  |
| NVRAM Size2048 KB                    |  |  |  |  |  |  |  |
| Level2 CachePresent                  |  |  |  |  |  |  |  |
| Level3 CacheAbsent                   |  |  |  |  |  |  |  |
| System Power On Diagnostics Complete |  |  |  |  |  |  |  |

Currently running ROMMON from S (Gold) region

Boot image: bootdisk:cat6000-sup32pfc3k8.8-5-8.bin Firmware compiled 01-Dec-06 12:57 by integ Build [100] This module is now in standby mode. Console is disabled for standby supervisor 2. Conéctese al Supervisor 6, que es ahora el módulo activo. Estado de redundancia: Access2> (enable) show system highavailability Highavailability: enabled Highavailability versioning: disabled Highavailability Operational-status: ON Access2> (enable) show system redundancy-history Maximum entries of switchover history table = 10 System cold start due to switchover failure = 4 Standby available time (secs\*100) = 98984 Redundant History Switchover Table: Index: 1 Previous active supervisor module: 5 Current active supervisor module : 6 Switchover reason : user initiated Switchover time : Mon May 21 2007, 20:40:37 Mostrar versión: Access2> (enable) **show version** WS-C6509 Software, Version NmpSW: 8.5(8) Copyright (c) 1995-2006 by Cisco Systems NMP S/W compiled on Dec 1 2006, 23:03:43 System Bootstrap Version: 12.2 System Boot Image File is 'bootdisk:RTSYNC\_cat6000-sup32pfc3k8.8-5-8.bin' System Configuration register is 0x2102 Variable de arrangue: Access2> (enable) **show boot** BOOT variable = bootdisk:RTSYNC\_cat6000-sup32pfc3k8.8-5-8.bin,1;bootdisk:cat6000 -sup32pfc3k8.8-4-5.bin,1; CONFIG\_FILE variable = bootdisk:switch.cfg Configuration register is 0x2102 ignore-config: disabled auto-config: non-recurring, overwrite, sync disabled ROMMON console baud: 9600 boot: image specified by the boot system commands Image auto sync is enabled Image auto sync timer is 120 seconds Show module: Access2> (enable) **show module** Sub Status Mod Slot Ports Module-Type Model 1 1 Unknown Card power-down 2 WS-X6248-RJ-45 48 10/100BaseTX Ethernet 2 no ok 10/100BaseTX Ethernet yes ok WS-X6348-RJ-45 3 3 48 4 48 10/100BaseTX Ethernet WS-X6348-RJ-45 4 yes ok 
 5
 5
 9
 1000BaseX Supervisor
 WS-SUP32-GE-3B

 6
 6
 9
 1000BaseX Supervisor
 WS-SUP32-GE-3B
 yes standby yes ok 16 6 1 Multilayer Switch Feature WS-F6K-MSFC2A no ok 7 5 Communication Media Mod. WS-SVC-CMM 7 no ok 8 8 0 FXS no power-down 9 9 Unknown Card power-down

PFC3B SAL1012GREU 2.1

-----

6 L3 Switching Engine III WS-F6K-PFC3B SAL1017L9WJ 2.1 Access2> (enable)

#### 3. Verifique el MSFC:

Access2> (enable) session 16 Trying Router-16... Connected to Router-16. Escape character is '^]'.

LAB-Router>enable

LAB-Router**#show version** Cisco Internetwork Operating System Software IOS (tm) MSFC2A Software (C6MSFC2A-ADVENTERPRISEK9\_WAN-M), **Version 12.2(18)SXF7**, RELEASE SOFTWARE (fc1) Technical Support: http://www.cisco.com/techsupport Copyright (c) 1986-2006 by cisco Systems, Inc. Compiled Thu 23-Nov-06 01:03 by kellythw Image text-base: 0x40101040, data-base: 0x42638000

ROM: System Bootstrap, Version 12.2(17r)SX3, RELEASE SOFTWARE (fc1) BOOTLDR: MSFC2A Software (C6MSFC2A-ADVENTERPRISEK9\_WAN-M), Version 12.2(18)SXF7, RELEASE SOFTWARE (fc1)

LAB-Router uptime is 7 minutes System returned to ROM by Stateful Switchover System image file is "bootflash:c6msfc2a-adventerprisek9\_wan-mz.122-18.SXF7.bin"

This product contains cryptographic features and is subject to United States and local country laws governing import, export, transfer and use. Delivery of Cisco cryptographic products does not imply third-party authority to import, export, distribute or use encryption. Importers, exporters, distributors and users are responsible for compliance with U.S. and local country laws. By using this product you agree to comply with applicable laws and regulations. If you are unable to comply with U.S. and local laws, return this product immediately.

A summary of U.S. laws governing Cisco cryptographic products may be found at: http://www.cisco.com/wwl/export/crypto/tool/stqrg.html

If you require further assistance please contact us by sending email to export@cisco.com.

cisco MSFC2A (R7000) processor (revision MSFC2A) with 458752K/65536K bytes of me mory. Processor board ID MSFC2A R7000 CPU at 300Mhz, Implementation 0x27, Rev 3.3, 256KB L2, 1024KB L3 Cache Last reset from power-on SuperLAT software (copyright 1990 by Meridian Technology Corp). X.25 software, Version 3.0.0. Bridging software. TN3270 Emulation software. 29 Virtual Ethernet/IEEE 802.3 interfaces 509K bytes of non-volatile configuration memory.

65536K bytes of Flash internal SIMM (Sector size 512K). Configuration register is 0x2102

#### Cambiar el nombre del Catalyst OS

Access2> (enable)

Puede ver que el nombre de CatOS en el módulo supervisor reemplazado comienza con RTSYNC. Puede dejar el sistema para que se ejecute tal cual. También puede cambiar el nombre del archivo y conservarlo como un nombre estándar, como se muestra aquí:

Access2> (enable) rename RTSYNC\_cat6000-sup32pfc3k8.8-5-8.bin cat6000-sup32pfc3k 8.8-5-8.bin Access2> (enable) dir 2287 -rw- 10029260 May 21 2007 21:40:01 cat6000-sup32pfc3k8.8-5-8.bin 236900352 bytes available (19390464 bytes used)

Después de cambiar el nombre del archivo, debe cambiar la variable de inicio.

!--- Verify boot variable Access2> (enable) show boot BOOT variable = bootdisk:RTSYNC\_cat6000-sup32pfc3k8.8-5-8.bin,1;bootdisk:cat6000 -sup32pfc3k8.8-4-5.bin,1; CONFIG\_FILE variable = bootdisk:switch.cfg Configuration register is 0x2102 ignore-config: disabled auto-config: non-recurring, overwrite, sync disabled ROMMON console baud: 9600 boot: image specified by the boot system commands Image auto sync is enabled Image auto sync timer is 120 seconds !--- Clear all the boot variables Access2> (enable) clear boot system all BOOT variable = Access2> (enable) 2007 May 21 21:41:56 %SYS-5-SUP\_IMGSYNC:File synchronization p rocess will start in 120 seconds !--- Configure the boot variable Access2> (enable) set boot system flash bootdisk:cat6000sup32pfc3k8.8-5-8.bin BOOT variable = bootdisk:cat6000-sup32pfc3k8.8-5-8.bin,1; Access2> (enable) 2007 May 21 21:42:14 %SYS-5-SUP\_IMGSYNC:File synchronization p rocess will start in 120 seconds !--- Verify the boot variable Access2> (enable) show boot

BOOT variable = **bootdisk:cat6000-sup32pfc3k8.8-5-8.bin**,1; CONFIG\_FILE variable = bootdisk:switch.cfg

Configuration register is 0x2102 ignore-config: disabled auto-config: non-recurring, overwrite, sync disabled ROMMON console baud: 9600 boot: image specified by the boot system commands

Image auto sync is enabled Image auto sync timer is 120 seconds

## Información Relacionada

Ejemplo de Configuración de Actualización de Imagen de Catalyst 6000/6500 Series Switches
 con Supervisor Engines Redundantes Software

- Switches Catalyst de Cisco serie 6500 Documentos de soporte
- Páginas de Soporte de Productos de LAN
- Página de Soporte de LAN Switching
- Soporte Técnico y Documentación Cisco Systems